知ってる?インターネット・ガジェット創作 USB、I2C、UART、Xbeeプロトコールスタック活用術

慶應義塾大学環境情報学部教授 武藤佳恭

目次

はじめに

- 1. インターネット・ガジェット創作のための開発環境
- 1.1 AVRチップ専用USBライタを組み立ててみよう
- 1.2 CygwinとWinAVRツールのインストールとLED表示回路
- 1.3 LED 点滅表示のためのC 言語プログラミング
- 2. 電子部品の簡単な使い方、回路図エディタと電子回路シミュレータ
- 2.1 抵抗とキャパシタ
- 2.2 3端子レギュレータ
- 2.3 ダイオードとLED
- 2.4 バイポーラトランジスタとMOSFETトランジスタ
- 2.5 センサー(温度、湿度、照度、圧力、方向、距離、位置)
   電圧変化センサー
   電流変化センサー
   抵抗値変化センサー
   静電容量変化センサー
- 2.6 回路図エディタBsch
- 2.7 LTspiceIV電子回路シミュレータ
- 3. C言語で入出力プログラミングしてみよう
- 3.1 パソコン画面への出力
- 3.2 パソコン画面への入力
- 3.3 AVR入出力とDA変換
- 3.4 AVRディジタル入出力の設定
- 3.5 AVRアナログ入力の設定
- 3.6 LEDスイッチ
- 4 USB、I2C、UARTプロトコールスタックの応用
- 4.1 USBプロトコールスタックの使い方
- 4.2 ハードウエアUART (RS232C) とハードウエアI2C (気圧センサー)

- 4.3 水晶発振なしのソフトウエアUSBとソフトウエアUART
- 4.4 USBディジタルコンパス(ソフトウエアI2Cモドキ)
- 4.5 ソフトウエアUSB+ソフトウエアUART+ソフトウエアI2C+PLL
- 4.6 iPod Touch/iPhoneガジェット
- 4.7 無線モジュールXbeeの使い方
- 4.8 パソコン $\Leftrightarrow$ USB+Xbee $\leftrightarrow$ Xbee+BMP085
- 5 Linux MacOS FreeBSDユーザのための開発ツール (avr-gcc, avrdude)
- 5.1 役立つシステムコマンド(expect, cron)

はじめに

21世紀において、情報通信技術(ICT)の中で重要な技術の一つがインターネット です。今や、インターネットなしの生活が考えられないと思われるほど、インター ネットは社会に普及し根付いています。入門書である本書の目的は、読者が自由自 在にインターネット・ガジェットを設計・製作することです。"インターネット・ ガジェット"とはインターネットにつなげることができる電子小道具(ガジェット) のことです。

最新オープンソースソフトウエアと安価なハードウエア技術を使うことによって、 比較的簡単に、インターネットに接続できるガジェットを設計し自作することが出 来るようになりました。本書では、インターネット・ガジェット(ハードウエア+ ソフトウエア)の作り方を詳細に説明します。ネットブックや携帯端末(iPod Touch/iPhone)に自作のインターネット・ガジェットを接続することによって、さ まざまな楽しいことが簡単に実現できるようになります。

秋葉原で売られている部品を使って自作したガジェットをインターネットにつな げるには、色々な方法があります。例えば、無線LAN、イーサーネット(10BaseT、 100BaseT、1000BaseTなどのケーブル)、パソコンや携帯端末のUSB、赤外線通信、 RS232Cなどを経由する方法などです。本書では、USB、UART(RS232C)、Xbee(無線) などのインターフェイスを使って自作ガジェットをパソコンや携帯端末に接続し ます。ガジェットに接続されたアナログ・ディジタルセンサーの値を読んだり、ア クチュエータ(モータ、LED、スピーカー、電化製品の制御および電源ON/OFF)を 駆動したり、インターネット経由で別のパソコンや携帯端末からガジェットを操作 できます。

本書で説明する内容は、将来ICT分野で活躍したい人が知っておくべき必要不可欠 な技術であり、設計のための便利なICT道具の紹介と使い方も含まれます。

工業専門学校生、大学生、大学院生の教科書として、または、ラジオ少年やICT技術者の参考書として本書をお使いください。

USB、I2C、UARTなどのインターフェイスを利用するためには、通常は、専用のハー

3

ドウエアインターフェイスが必要でした。しかしながら、最近のオープンソースソ フトウエアの発展によって、ソフトウエアインターフェイスからのアクセスが可能 になりました。簡単に言うと、専用のハードウエアチップを使うことなく、ソフト ウエアでハードウエア機能を実現することができるようになったということです。

本書では、ソフトウエアUSB、ソフトウエアI2C、ソフトウエアUART (RS232C)などのソフトウエアプロトコールの活用方法を説明します。特定のハードウエアチップを使う必要がないので、数百円の安価なインターネット・ガジェットが製作できます。

初心者の皆さんは、"自作のインターネット・ガジェットを作って、自由自在に使いこなそう!"と思われるでしょうが、そう簡単ではありません。実は、初心者にとって大きな壁が三つ存在します。その一つの壁は通信プロトコールと呼ばれ、複雑な通信手順を理解しなくてはいけない壁です。通信手順の中身が複雑過ぎて理解できないので、多くの初心者はそこで断念してしまいます。しかも、それらの複雑で難しいところの解説が英語かプログラム言語で書かれています。つまり、初心者にとって二つ目の英語の壁、三つ目のプログラミングの壁に直面します。

本書では、これらの三つの壁の克服とインターネット・ガジェットの設計・製作は 別物であると考え、説明していきます。もちろん、理解できないことはそのままに して置かないで、何回も繰り返し理解しようとする努力が必要ですが…

っまり、複雑な通信プロトコールを理解しなくても、初心者がインターネット・ガ ジェットを設計・製作し、使いこなせるための簡単な方法を紹介します。通信プロ トコールがいくら複雑であっても、それらのすべての通信手順はブラックボックス と考えてよいわけです。ただし、ブラックスボックスとの簡単なデータのやり取り だけを理解し、そのブラックボックスを使いこなす方法を習得すればよいわけです。 っまり初心者にとってインターネット・ガジェットを設計・自作するには、ブラッ クボックスとの簡単なやり取りの仕方・手順(プログラミング)を理解すればよい わけです。

初心者にありがちな"プログラム全体を隅々まで理解"するのではなく、必要不可 欠なプログラムのキーポイントのみを理解すればよいわけです。プログラムでのキ ーポイント部分が理解できてくれば、次第に周りのわからないプログラム箇所も解 かってきます。すなわち、三つの壁(通信プロトコールの理解、英語、プログラミ ング)を完全に克服しなくても、通信プロトコール(ブラックボックス)との簡単 なデータのやり取りを理解さえすれば、本書の目的であるインターネット・ガジェ ット設計・製作することが出来、しかも、そのインターネット・ガジェットを使い こなせるようになります。

人間の面白い能力として、何度も何度も、"理解できない式"・"文書"・"物"・"現 象"を観ていると、次第にその本質がなんとなく分かってくるようです。プログラ ム中で分からないところはおまじないと思って、思い切ってスキップしてもらって も大丈夫です。最初は理解できなくても、何回も理解しようと試みると、自然に(自 ら然り:self-organization)、次第に解かってくるようです。中身がよく理解でき ないと居心地がわるい人がいるかもしれませんが、"そのうち解るさ"と気楽に思 ってください。重要なことは、理解しようとする繰り返しの行動が、解らないもの への理解の手助けになります。

自然現象(重力、電磁波、音波、水、…、我々自身の存在)そのものは、最新科学 を使ってもまったく説明できていません。例えば、何故、重力があるのか。自然現 象の振る舞いは数式で表現できても、根本の自然現象そのものに関して我々は全く 解っていません。例えば、正確な地震予知ができないのは、自然現象そのものへの 理解不足です。現代社会では、科学者が自然現象を発見・発表し、その発見された 自然現象を利用して技術者が製品化・商品化し、ビジネスマンがそれらを我々に売 りさばいているのです。

本書で紹介する通信プロトコールは、1.5Mbps転送速度の低速USBです。USBにはホ ストとデバイスの2種類があります。本書で紹介するUSBガジェットはデバイスの 方です。USBホストは王様で、USBデバイスは召使という関係です。つまり、USBホ ストがUSBインターフェイスを支配し、すべてのUSBデバイスに命令します。USBデ バイスは、USBホストからの命令を粛々と実行するだけです。USBデバイスは、USB ホストからの命令を識別するために固有のIDを持っています。USBデバイスは、自 分がホストに呼ばれているのかどうか判断し、自分が呼ばれている場合は、その命 令を実行します。 USBインターフェイスは今や大人気で、パソコン、携帯端末、ゲーム機器、ネット ブックなど多くのネットワーク商品で使われてきています。つまり、読者の皆さん がこれから自作するインターネット・ガジェットは、最小限のネットワーク機能を 備えた小さなコンピュータなのです。

本書で紹介するセンサーにはアナログセンサーとディジタルセンサーがあります。 アナログセンサーには、電圧変化するセンサー、電流変化するセンサー、抵抗値変 化するセンサー、静電容量変化するセンサーなどがあります。具体的には、照度セ ンサー、温度センサー、湿度センサーなど、アナログセンサーを使いこなすための 簡単な方法を紹介します。

本書で紹介しているI2Cは、ディジタルセンサーチップとのやり取りをするための 通信プロトコールです。本書では、最新の気圧センサー(BMP085)を紹介します。ま た、Parallax社のBasic Stamp用のディジタルセンサーチップとして、磁気コンパ スセンサー(HM55B)例も解説します。

また、今流行の携帯端末iPhoneやiPod Touchには、UART (RS232C)が備わっているの で、そのUARTインターフェイスを経由してセンサー値を読み取ることが出来ます。 iPhoneやiPod Touchはインターネットに接続可能なので、リモートでそのセンサー 値を読み取ったり様々なアクチュエータを制御したりできます。

本書で紹介する最新の無線モジュールXbeeは、多機能型無線UARTと考えることが出 来ます。通常のUARTと違うのはXbee内蔵のAES暗号を利用して暗号通信できること です。従来、無線モジュールを使うのは初心者には難しくハードルも高かったので すが、Xbeeチップを使うことでインターネット・ガジェットに無線機能を簡単に加 えることが出来ます。

本書では、専門知識がなくても、できるだけ内容が理解できるように試みています。 本書で一番重要な回路知識は、オームの法則です。オームの法則は、次式で表現さ れるような実験式で、電圧は電流と抵抗に比例するという物理現象です。

電圧(V)=電流(I)\*抵抗(R)

例えば、抵抗R(1KΩ)に電池(電圧1.5V)を接続すると、流れる電流 Iは

電流(I) =1.5V/1K $\Omega$ =1.5/10<sup>3</sup>=1.5mA になります。

この抵抗での消費電力Wはどうなるでしょうか。消費電力Wは、電圧と電流の積なので、

W=電圧(V) \*電流(I) =1.5V\*1.5mA=2.25mWになります。

先ほどの抵抗値が1KQでなく5Qの時は、抵抗の消費電力Wはどうなるのでしょうか。

電流Iは、

I=1.5/5=0.3 (A) したがって、抵抗の電力Wは、 W=1.5\*0.3=0.45 (W)

抵抗 5  $\Omega$ を選ぶ時に、定格電力を考慮する必要があります。定格電力とは、抵抗が 耐えられる最大の消費電力のことです。定格電力を超えると、抵抗が燃えて大事故 につながる可能性があります。また、定格電力を超える電力が抵抗に与えられると、 想定を超えた熱を発生し、その抵抗の回りの電子部品に悪影響を与えます。実際に は定格電力は消費電力の2倍くらいの余裕が必要です。抵抗の定格電力は、1/8 W、1/4W、1/2W、1W、その他があります。この場合は1Wを選択したほ うが良いでしょう。1W以上は、セメント抵抗やホーロー抵抗になります。最近人 気のハイブリッド車では、大容量の抵抗が使われていますが、調べてみてください。

電子部品を選ぶ時に気をつけることは、定格電圧を超えないこと、定格電流を超え ないこと、定格電力を超えないことの3つが重要です。

もう一つ回路設計で大事なことは、時間と周波数の関係を理解することです。

周波数 (f) = 1 / 時間 (t) または 時間 (t) = 1 / 周波数 (f)

例えば、10MH z のクロック周波数とは1 秒間に10<sup>7</sup>回の(0と1の)振動をして います。M(メガ)とは10<sup>6</sup>のことです。つまり、一つの周期の幅は、10<sup>-7</sup>秒にな ります。10<sup>-7</sup>秒とは、100 n 秒(ナノ秒)のことです。nとは、10<sup>-9</sup>です。復習と して名称と単位の関係表を表1に示します。

|    |            | , ,             |
|----|------------|-----------------|
| 名利 | - <b>7</b> | 単位              |
| Е  | エクサ        | $10^{18}$       |
| Р  | ペタ         | $10^{15}$       |
| Т  | テラ         | $10^{12}$       |
| G  | ギガ         | $10^{9}$        |
| М  | メガ         | $10^{6}$        |
| Κ  | キロ         | 10 <sup>3</sup> |
| m  | ミリ         | $10^{-3}$       |
| μ  | マイクロ       | $10^{-6}$       |
| n  | ナノ         | $10^{-9}$       |
| р  | ピコ         | $10^{-12}$      |
| f  | フェムト       | $10^{-15}$      |
| а  | アト         | $10^{-18}$      |

表1 名称と単位

本書で登場する電子部品(抵抗、キャパシタ\*、ダイオード、トランジスタ、LED、 LCD、各種のセンサー、AD変換器、フラッシュメモリ付きマイクロコントローラチ ップなど)の使い方の基礎から応用までを簡単に解説していきます。

本書は、理論よりも、実学に重点を置いて書いています。実際にそれらの部品を使いながら、理解を深めることが重要です。

\*日本では、キャパシタのことをコンデンサと呼んでいますが、世界に通用しません。必ずキャパ シタと呼びましょう。

本書では、電子部品の双方向性の現象を紹介します。双方向性の現象とは、例えば、

スピーカーの場合、スピーカーに電気信号を与えると音や振動が発生します。逆に、 スピーカーに音や振動を与えてやると、電気信号が発生します。この現象を使って 実用化されているのが、JR東日本・慶應義塾大学武藤佳恭研究室との共同研究の 発電床です。乗客が床を歩く振動エネルギーを電気エネルギーに変換しています。 発電床の上を歩くことによって、ピエゾ素子に振動を与え、 交流電気エネルギー を発生します。その交流電気エネルギーを直流に変換し、直流に変換された電気エ ネルギーをキャパシタに蓄積します。同様に、LEDにも双方向性現象があり、LEDに 電流を流すと光を発生しますが、LEDに光を与えると電気信号が発生します。つま り、LEDは、発光デバイスとしても使えますがセンサーとしても利用できます。本 書では、アナログ入力設定のところで、簡単なLED双方向性回路を紹介します。

インターネット・ガジェットの中心部品は、CPUであるマイクロコントローラです。 ATMEL社のマイクロコントローラチップは、AVRとよばれ、世界で幅広く使われてい ます。実は、AVRチップが世界で広く使われる理由があります。LinuxやFreeBSDな どのオープンソースソフトウエアの多くは、GNUツールを使って開発されています。 8ビットCPUでは、AVRのチップがGNUツールによってサポートされています。つまり、 AVRチップ用のGNU Cコンパイラ(avr-gcc)が無償でダウンロードできるわけです。 また、様々なオープンソースのソースプログラムが利用可能ということになります。 本書では、オープンソースのUSBプロトコールソフトウエア、I2Cプロトコールソフ トウエア、ソフトウエアUARTの使い方を解説します。

開発の手順として、ハードウエア設計とソフトウエア設計(C言語)は、同時進行し ます。ハードウエア設計しながら、プログラムを開発していきます。開発したプロ グラムは、Cコンパイラによって機械語に翻訳されます。具体的には、Cコンパイ ラ (avr-gcc) は、C言語で書かれたプログラムを機械語に翻訳してくれます。次 に、機械語に翻訳されたファイル (xxx.hex) を、フラッシュマイクロコントロー ラのフラッシュメモリに書き込みます。フラッシュメモリは、不揮発性メモリなの で、チップに電力を供給しなくても、書き込まれたプログラム内容は消えません。 マイクロコントローラのフラッシュメモリに書き込む装置のことをプログラムラ イタと呼びます。本書では、世界一簡単で安価なプログラムライタの作り方を紹介 します。

また、この書き込むためのソフトウエアツールもオープンソースで提供されていま

す。avrdudeと呼ばれる書き込み支援ツールを使うと簡単にマイクロコントローラ に書き込めます。avr-gccやavrdudeなどのツールが一つのオープンソースパッケー ジになっていて、WinAVRと呼ばれています。安価なネットブックなどのWindowsOS 上で開発するのであれば、winAVRパッケージをパソコンにインストールさえすれば よいわけです。MacOSやLinux用の開発ツールパッケージもインターネット上に公開 してあります。著者がリビルドした開発ツールパッケージも紹介します。本書では、 ネットブック上(WindowsOS、LinuxOS、FreeBSD、MacOS)でインターネット・ガジ ェットを設計・開発することを前提に解説していきます。

先ほどプロトコール(ブラックボックス)の話をしましたが、一般に、複雑なプロ トコールはプロトコールスタックと呼ばれるソフトウエア郡により実装されてい ます。スタックというのは、階層構造になっているという意味です。プロトコール スタックの多くはC言語で書かれているので、比較的簡単に、自作のCプログラム に組み入れることが出来るのです。さらに複数のプロトコールスタック同士を組み 込むには、かなりのノウハウが必要ですが、本書ではソフトウエアUSB、ソフトウ エアI2C、ソフトウエアUARTの3つ(実は4つ\*)を組み込んだ例を説明します。

\*通常、マイクロコントローラを正確に駆動するために、水晶発振子を使って設計しますが、本書で は、マイクロコントローラ内蔵のPLL (Phase Locked Loop)機能を利用して、水晶発振子を使わない 設計方法も紹介します。この機能を使うことによって、さらに安価にガジェットが構築でき、水晶 発振のためのピンも別の用途で有効に使えるので、小さな8ピンのAVRチップ能力を最大限に活用で きます。

最新のCコンパイラを使っていても、訳の分からないエラーメッセージをコンパイ ラが頻繁に出力してきます。どのようなプログラミングミスの時に、どのようなエ ラーメッセージを出すのかを理解しておけば、次第に自作プログラムのデバッグが 早くなってきます。コンパイルエラーの中で比較的多いのが、";"(セミコロン) の記入漏れ、各変数などのスペルミスです。C言語では、大文字と小文字を識別し ているので注意が必要です。問題解決のためには、インターネット検索の役割はた いへん重要です。

コンパイラとはコンピュータ言語(本書ではC言語)で書かれたプログラムをマシン実行コードに翻訳するツールです。本書では、2つのCコンパイラを活用します。

パソコン32ビットintel\_CPU用のコンパイラ(gcc)と8ビットマイクロコントロー ラ用のコンパイラ(avr-gcc)の2つです。パソコン上のコンパイラはnativeコンパ イラと呼ばれ、avr-gccなどのコンパイラはクロスコンパイラと呼ばれます。 iPhone/iPod Touch用のガジェットを作成する場合は、arm\_CPU用のnativeコンパイ ラかクロスコンパイラの準備が必要です。本書でも、簡単に解説します。

ハードウエア上にソフトウエアを組み込んだものがシステムです。常に、ハードウ エアを考えながらプログラミングしていきます。C言語では、プログラム中に現れ るものは、すべて関数です。つまり、プログラムとは関数のかたまりです。関数が 計算結果を返す場合は、"return"関数で返します。return値を返す関数は、必ず 関数名の前にreturn値と連動してその関数のデータ型を宣言しなくてはいけませ ん。関数の初めと終わりは、"{"記号と"}"記号で表します。関数名の後には必 ず引数宣言記号"("と")"記号が必要です。引数がある場合は、()内で宣言し ます。C言語のコンパイラは、";"セミコロンあるいは中カッコ"}"のところま でを一つの命令と解釈しています。

例えば、exampleという関数は、整数の型(int:16ビット)で変数を返します。この例では、引数はありません。

```
int example() {
int xxx;
...
return xxx;
}
```

このexample関数の結果を変数retに代入できます。

```
int ret;
ret=example();
```

プログラム中で使われる変数・定数には、ローカルとグローバルがあります。関数 の外で定義してあればグローバルになります。関数内で定義してあればローカルに なります。グローバルな変数・定数は、どの関数内でも利用できます。ローカルな 変数・定数は、ローカルな関数内でのみ利用できます。

```
int global;
int example() {
int local;
...
return local;
}
```

関数は、()内の複数の引数を取ることが出来ます。引数はローカル関数内でのみ利 用できます。下のsample(x)関数は、引数を2倍にして計算結果を返します。

```
int sample(int x) {
return 2*x;
}
```

sample(x)の結果は、次のようにret変数に代入できます。この場合関数への引数は 8となります。変数retには、16が代入されます。

```
int ret;
ret=sample(8);
```

初心者がつまずき易いのは、プログラミング中のデータ型(data type)です。使う 環境(OSやCPU)によって、同じC言語でもデータ型は異なります。C言語のプロ グラミングでは、データを表現するのに決まったデータ型のみが利用できます。本 書では8ビットのAVRマイクロコントローラを用いるので、AVR-libcと呼ばれるラ イブラリから供給されるデータ型のみが利用可能です。次の7つのデータ型のみ利 用できるということです。shortはintと等しく2 byteであり、floatはdoubleと等 価なので、実際には5種類のデータ型のみが利用できます。

(signed/unsigned) char - 1 byte (signed/unsigned) short - 2 bytes (signed/unsigned) int - 2 bytes (signed/unsigned) long - 4 bytes (signed/unsigned) long long - 8 bytes float - 4 bytes (floating point) double - alias to float

signed とは符号付、unsigned とは符号なしのことです。また、1 byte とは、8-bit のことを意味します。1 bit では、0 か1の表現が可能です。例えば、"unsigned char" の型宣言があると、プログラムでは1 byte のデータが準備され、0 から 2<sup>8</sup>-1 の整 数値が表現できます。"signed char"では、1 byte のデータで、-2<sup>7</sup> から 2<sup>7</sup>-1 の整 数値が表現できます。同様に、"unsigned int"では0 から 2<sup>16</sup>-1 の整数値、"signed int"では-2<sup>16</sup> から 2<sup>16</sup>-1 の整数値の表現が可能です。float と double は、32-bit 浮動小数点です。浮動小数点は、仮数部は23bits、指数部は符号付の 8bits、符号 部に 1bit で表現されます。32bit の浮動小数点は、下記により表現されます。

(-1)<sup>符号部</sup>×2<sup>指数部-127</sup>× (1+仮数部)

32ビットintel\_CPUパソコンの場合はGNU Cコンパイラ(gcc)ライブラリでは、デー タ型は、次のようになります。

char 1 byte short 2 bytes int 4 bytes long 4 bytes long long 8 bytes float 4 bytes double 8 bytes

データ型が不明な場合は、次のdatatype.cプログラムをコンパイルして実行してみ ましょう。cygwinをインストールした後であれば実行可能です。コンパイラのイン ストールやコンパイルの仕方に関して、本書で詳しく説明します。

```
cygwinというツールをWindows0Sにインストールした後(本書の開発環境のところで詳しく説明しま
す)、次のwget命令を実行します。
$ wget http://web.sfc.keio.ac.jp/~takefuji/datatype.c
$ cat datatype.c
int main() {
short s;
int i;
long 1;
long long 11;
float f;
double d;
printf("short=%d int=%d long=%d long long=%d float=%d double=%d",
sizeof(s), sizeof(i), sizeof(l), sizeof(ll), sizeof(d));
$ gcc datatype.c -o datatype
$ ./datatype
short=2 int=4 long=4 long long=8 float=4 double=8
$
```

データ型に関しては、プログラミングのところでもう一度詳しく解説します。

オペレーティングシステム(OS: Windows, Linux, MacOS, FreeBSD、Unix)を搭載し ているパソコンや携帯端末では、ディレクトリ(Windowsではフォルダ)やファイ ルは、すべて木構造になっています。例えばWindowsでは、ハードディスクがc:で あるすると、その下に、"Documents and Settings"、"Program Files"、"WINDOWS"、 "WinAVR"、"cygwin"、…、などのディレクトリがあります。それらのディレクト リの先には、ディレクトリやファイルが存在します。ディレクトリやファイルの場 所は、パス(PATH)と呼ばれます所在経路で表現されます。Windowsでは、プログラ ム→アクセサリ→コマンドプロンプトを起動してください。コマンドプロンプト画 面で、"tree"と入力してください。画面に木構造が表示されます。ディレクトリ やファイルの所在場所は、パス(PATH)で表現されます。 本書では、半田付けを使わなくても、インターネット・ガジェットの設計・開発が できるようにしました。必要な道具は、コードストリッパー(ダイソー:420円)、 ニッパー(ダイソー:100円)、万能バサミなどです。単線0.65mmを使ってブレッド ボードに配線します。USBガジェットやiPod Touch/iPhoneガジェットでは、若干の 半田付けが必要です。

インターネット・ガジェットを設計・製作し、望み通りの動作をさせるためには、 1 ガジェットのハードウエア設計・実装が正しいこと、

- 2 ガジェットのソフトウエア (ファームウエアとよぶ) 設計・実装が正しいこ と、
- 3 ガジェットと通信するネットワーク機器(パソコンなど)のアプリケーションソフトウエア設計・実装が正しいこと、
- 4 ガジェットのインターフェイス設計・実装が正しく、正常に動作していること、
- 5 ガジェットにつながっている機器も、ネットワークも正常に動作しているこ と、
- 6 ガジェットのオペレーション・使い方も正しいこと、

これら6つの条件がすべて満たされる必要があります。インターネット・ガジェットが正常に動作するための条件は、初心者にとっては、かなり大きなハードルになります。本書では、初心者が起こしやすいミスの事例を紹介しながら、できるだけ 最終的に読者が6つの条件を満たせるように解説していきます。

本書では、インターネット・ガジェット構築のためのソフトウエア開発ツール環境 (WinAVR)にも簡単に触れながら、オープンソース環境でプログラム構築できるよ うに心がけています。つまり、必要不可欠なソフトウエア開発ツールはオープンソ ースであり、インターネットからすべて無償でダウンロード可能です。自信がつい てきたら、読者の皆さんの作品をインターネットに公開したら良いかと思います。

最後に、困ったときのインターネット検索の極意をまとめてみました。 google検索のヒントのまとめ

1. +xxx -yyy :+ a 算はxxx単語を含む、 - 演算はyyy単語を含まない

2. "xxx yyy" :フレーズとは、"記号で囲まれた句の検索。単語xxxと単語yyy の並びと"yyy xxx"の結果は異なります。フレーズでも+-演算を使用できます。 +" xxx yyy" -" zzz ttt" 3.filetype:pdf :ファイルタイプ検索、その他のファイルタイプにppt、doc、zip、 …、 c。 4. site:go.jp :ドメインサイト検索 5. daterange:2455100-2455191 :julian検索、ファイルの日付検索

問題: signed long longとunsigned long longの整数表現範囲を示しなさい。

問題: USBには、2つのIDがありますが、それはどのようなものか。

問題:I2Cは、何のための通信プロトコールか。

問題:UARTは何の略で、どのような通信方式か。

問題:オープンソースとクローズソースとは何か。

問題:UARTの標準設定とは何か、調べてみましょう。

問題:I2Cとは何か、調べてみましょう。

問題:1GHzとは、何ヘルツのことか。また、時間に変換すると何秒か。

問題:C言語で、パソコン上のintとAVR上のintの大きさ(何バイト)を調べて見ましょう。

問題: iPod TouchかiPhoneを持っている場合、第何世代のものか調べてみましょう。

問題:Xbeeとは何か調べてみましょう。

問題:抵抗値Rが等しい12本の抵抗が下図のように接続されています。CとD間の抵抗値、CとH間の抵抗値、AとG間の抵抗値をそれぞれ求めなさい。 ヒント:オームの法則を使います。同電位(同じ電圧)のところは、結合(接続) してもかまいません。二点の間に電池を接続したときにどのように電流が流れるか を考えると、同電位になるところに気がつきます。

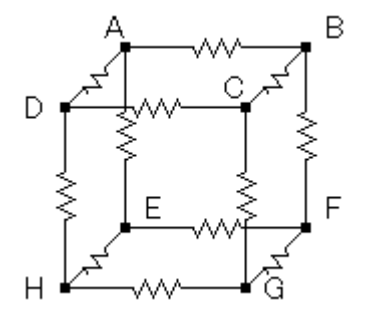

問題:プロトコールスタックとは何か?どうようなプロトコールスタックが世の中 にあるのか、インターネット検索してみましょう。

問題:どのようなインターネット・ガジェットがあると便利か考えて見ましょう。

問題:"はじめに"のところで分からない単語をインターネット検索して、意味を 調べておきましょう。

問題: julian検索とは何か。julian暦を計算する方法を調べましょう。

問題:C言語で型変換のためのCAST(キャスト)とは何か調べてみましょう。

重要なURLのリンク <u>http://cygwin.com</u> http://sourceforge.net/projects/winavr/

#### 1. インターネット・ガジェット創作のための開発環境

インターネット・ガジェット構築のためには、必要最小限の開発環境が必要です。 開発構築を安価にするために、ハードウエアとしてネットブックなどの3万円パソ コン、AVRマイクロコントローラのフラッシュメモリに自作のプログラムを書き込 むための専用プログラムライタが必要です。従来、専用プログラムライタを構築す るのには、プログラムライタが必要でしたが(鶏と卵の問題と呼ばれています)、 本書では、パソコンさえあればプログラムライタが簡単構築できる方法を解説しま す。

#### 1.1 AVRチップ専用USBライタを組み立ててみよう

半田付けの必要がなく、もっとも工作が簡単で安上がりの方法を本書では解説して いきます。USBライタとは、USBインターフェイスを介してユーザが作ったプログラ ムをAVRチップに書き込むための専用ライタのことです。

USBライタには、秋月電子通商で売られているFT232RLUSBシリアル変換モジュール

(秋月950円)を利用します。AVRチップに書き込むためには、MISO、MOSI、SCK、 RESETの4本の信号線と、電源供給のためのGND(グラウンド)とVCC(+5V)が必要 です。また、AVRチップに外部からクロック供給が必要です。つまり、USBシリアル 変換モジュールから6本の線がAVRチップに接続される必要があります。また、ク ロック供給のためにキャパシタ内蔵タイプのセラミック発振子(秋月20円)を外付 けします。

USBシリアル変換モジュールとセラミック発振子とAVRチップのAtmega168(秋月230円)の3つの部品をブレッドボード(秋月250円)に図1.1のように挿し込みます。 図1.1に示すように合計13本の単線がブレッドボードに挿し込んであります。 ブレッドボードに挿し込む線は、すべて0.65mmの単線を使います。インターネッ トで購入するには、オヤイデ電気オンラインショップで1m当たり63円です。秋葉 原でショッピングするのであれば、JR秋葉原駅にあるタイガー無線で購入できます。 合計予算1500円ぐらいでAVRチップ専用USBライタは完成できます。0.65mm以外の単 線では、接触不良の原因になります。 USBシリアル変換モジュールはブレッドボードのb列とf列の1番から12番に差し 込みます。Atmega168チップは、e列とf列の17番から30番に差し込みます。セラミ ック発振子(12MHzセラロック)は、b列の14番、15番、16番に差し込みます。

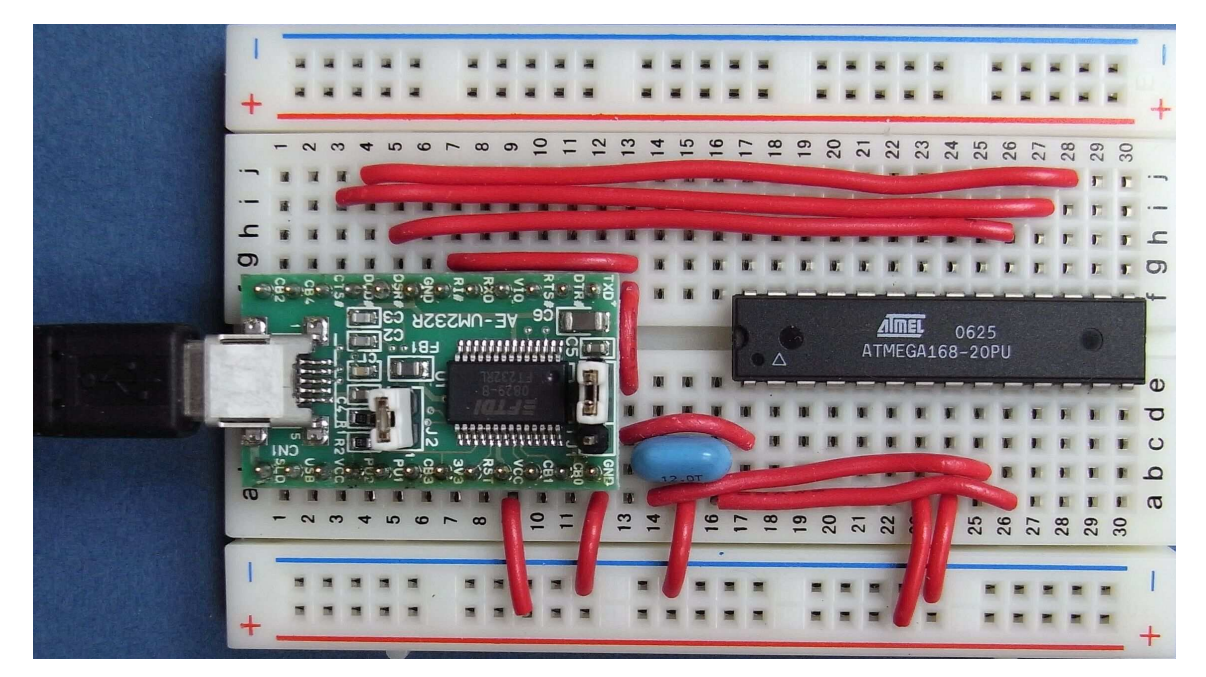

図1.1.1 AVRチップ専用USBライタ (Atmega168チップの例)

ブレッドボードでは、縦方向abcdeの5穴が電気的に結合されています。同様に fghijの5穴もつながっています。+印は、1番から30番の30穴すべて横方向に電 気的に結合されています。-印も同様です。図1.1.1に示すように13本の単線を間 違えないように結線します。単線の皮をストリップする場合は、6mmから8mm の銅線が出るようにしてください。ストリップする銅線の長さが短い場合は、接触 不良の原因になります。また、銅線が長すぎる場合は、ブレッドボードの下の方で、 隣同士の銅線と接触する可能性があります。0.65mmの単線のストリッパーは、100 円ショップでも売られています(100円以上しますが…)。

FT232RLUSBシリアル変換モジュールを少し詳しく調べてみましょう。図1.1.2に示 すように、モジュールは24ピンです。このモジュールの場合、USBミニ端子がつ いている方を、外側に向くようにブレッドボードのa列とf列に挿しています。**"USB** -AとUSBミニのケーブル"(秋月150円)をパソコンとモジュール間に接続します。 USBケーブルは何種類もあるので、間違えないように購入しましょう。

モジュールのGNDピンとVCCピンをそれぞれブレッドボードの一列と+列に単線で 接続します。モジュールのRI#ピンは、Atmega168のRESET1番ピンに接続されます。 モジュールのDSR#ピン、DCD#ピン、CTS#ピンは、それぞれAtmega168のSCK 19番ピ ン、MOSI 17番ピン、MISO 18番ピンに単線で接続します。

図1.1.3に示すように、セラミック発振子は3本足です。真ん中のピンがグランドになっているので、USBシリアル変換モジュールのGNDに接続します。残りの2本のピンは、Atmega168のXTAL1(9番ピン)とXTAL2(10番ピン)にそれぞれ接続します。セラミック発振子は発振周波数の精度が低いので、高い精度が必要な場合は水晶発振子を使います。

図1.1.4にAtmega168マイクロコントローラのピン配置を示します。Atmega168には、 16Kbytes(1 byteは8ビット)のフラッシュメモリと、512bytesのEEPROMメモリと、 1KbytesのSRAMメモリがあります。フラッシュメモリとEEPROMメモリは、不揮発性 メモリと呼ばれ、電源を供給しなくても、メモリに書き込まれた内容は消えません。 SRAMメモリは、電源を外すと、メモリ内の情報は消えます。このようなメモリを揮 発性メモリと呼びます。その他、様々な機能設定のための内部レジスタが用意され ています。

16Kbytesのフラッシュメモリにプログラムを書き込むわけですが、最近のハード ディスク(数百ギガ)の大きさに比べてたいへん小さいので、直ぐにいっぱいにな るのではないかと心配されるかもしれません。しかしながら、インターネット通信 に使われている複雑なTCP/IPのプロトコールスタック(プログラム郡)がなんと8 Kbytesしかないのです。USBプロトコールスタックは、1.5Kbytesしかありません。 Atmega168の16Kbytesのプログラム空間は、結構大きいわけです。C言語プログラ ミングの中で使われる変数や定数は、Cコンパイラによって、すべて自動的にSRAM メモリに割り当てられます。EEPROMメモリは、データ測定値などを書き込む空間に 使われたりします。

独自に作成したプログラム領域(ROM)とRAM領域の大きさを調べるには、次の checksizeコマンドが便利です。main.binファイルは、main.hexを作成するときに 生成されます。この場合、ROM領域が1824バイト、RAM領域が69バイトです。

\$ checksize main.bin
ROM: 1824 bytes (data=4)
RAM: 69 bytes
<u>http://web.sfc.keio.ac.jp/~takefuji/checksize.zipからchecksize</u>をダウンロ
ードしてください。
checksize.zipから解凍したchecksize.exeファイルを、cygwinの/binに格納します。
解凍には、Lhaplusなどの解凍ソフトウエアをパソコンにインストールしてくださ
い。

\$ mv checksize.exe /bin

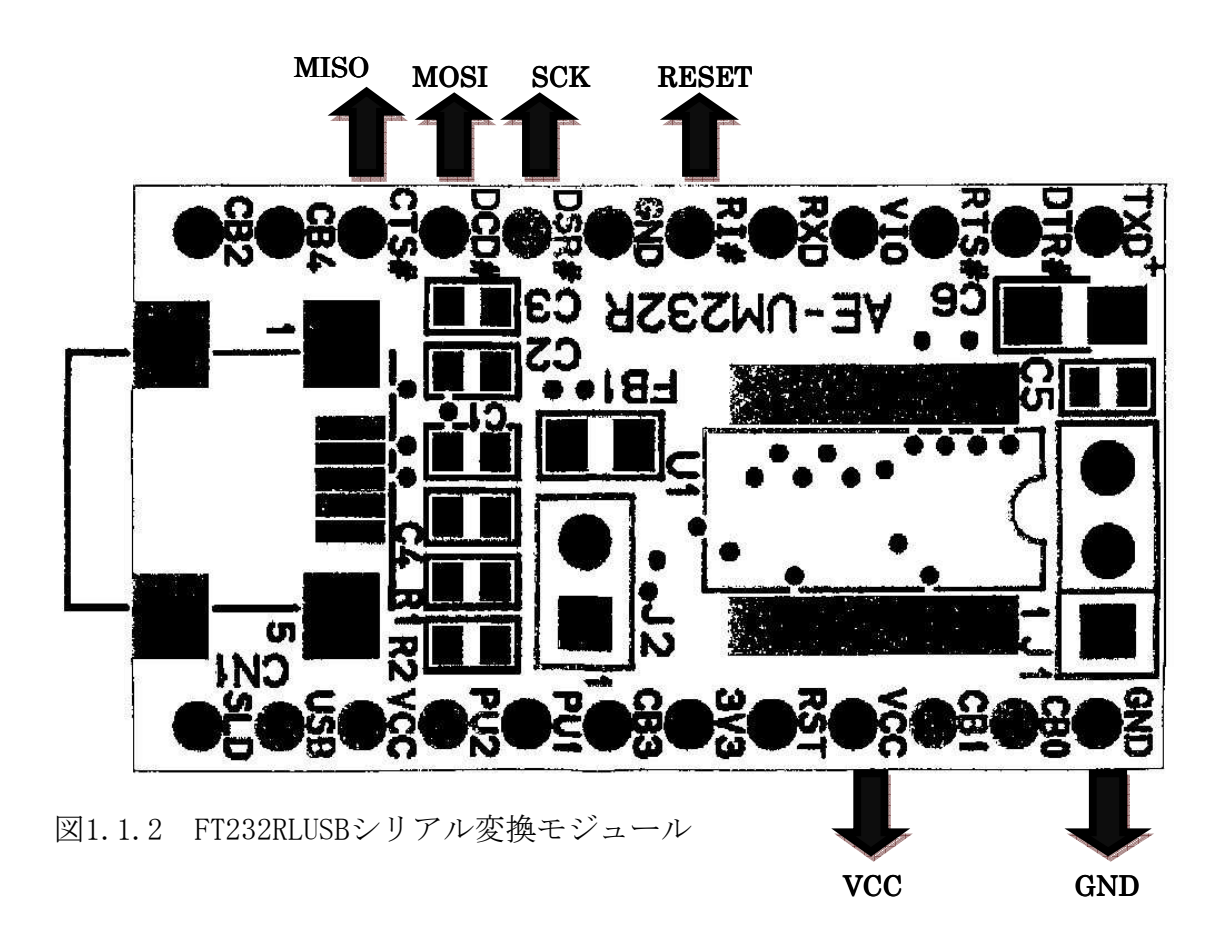

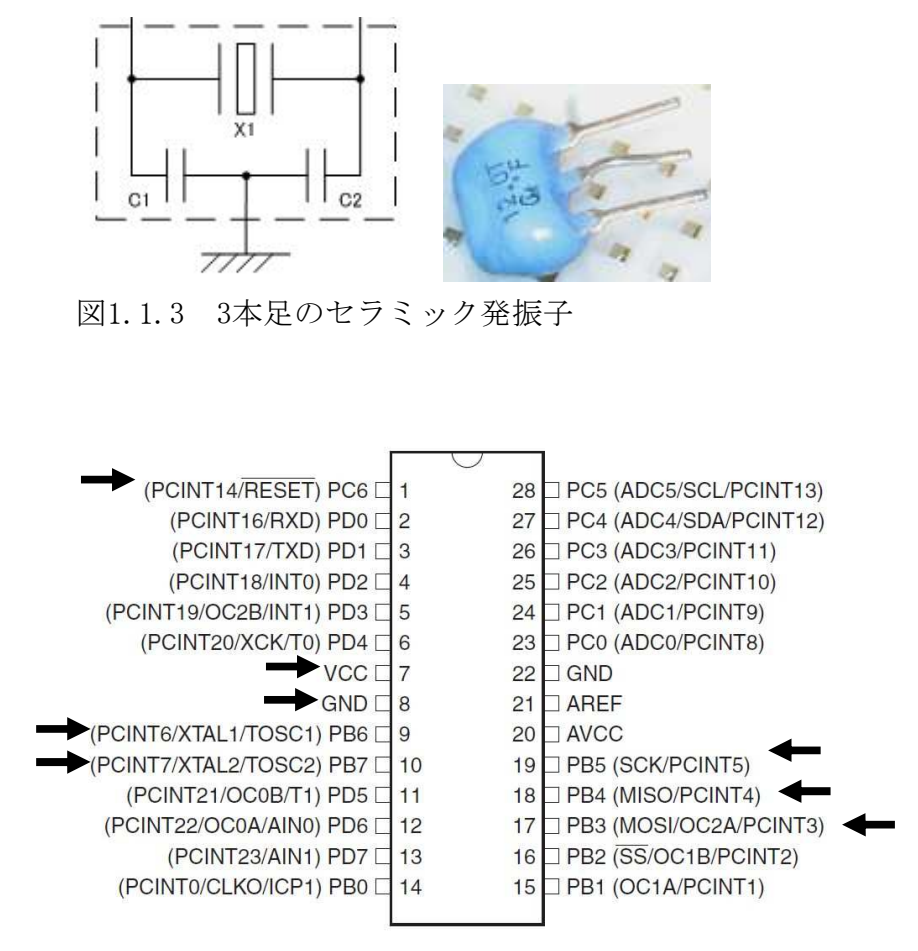

図1.1.4 Atmega168マイクロコントローラ(矢印は単線の結線が必要なピン)

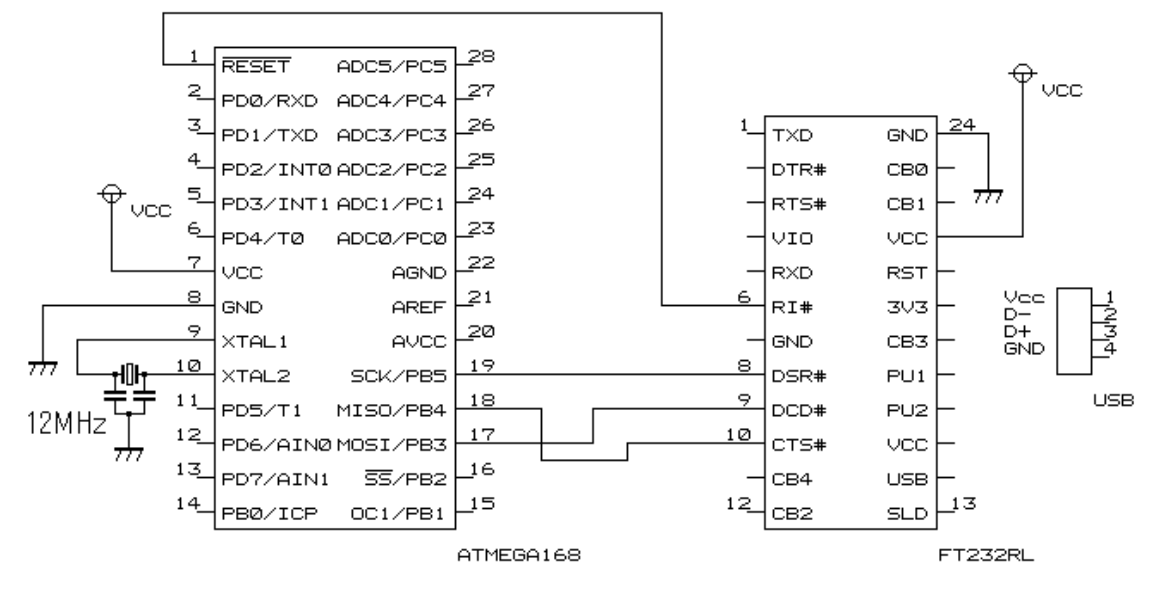

図1.1.5 AVRチップ専用USBライタ回路図

図1.1.5に示すように、回路図とはチップ間の配線情報を提供する地図です。図 1.1.5に示すように、GNDはか印で表示され、すべてのGNDを接続します。できるだけGNDは一点接地します。その理由は、GNDの抵抗によって、各GND間に電位差が生じるのを防ぐためです。また、VCCも同様にすべてのVCCを接続します。VCCは、**分**印で表示します。ここでは、すべてのVCCは+5Vに接続します。

FT232RLUSBシリアル変換モジュールを活用して、AVRチップ専用ライタにするには、 パソコン側にソフトウエアインストールが必要です。ここでは、安価なネットブッ クなどのWindowsXPシステム上でのインストールの仕方を説明します。初心者にと って、インストールは面倒くさい作業なので、簡単にインストールできるようにし ました。

下記のサイトからavrdudegui.exeファイルをダウンロードし、そのファイルをダブ ルクリックするだけで、FT232RLチップのデバイスドライバ (CDM 2.04.16.exe) を 自動的に実行し、デバイスドライバをパソコンにインストールします。また、 avrdudegui (yuki-lab. jp version 1.0.5)プログラムもパソコンに同時にインスト ールします。 http://web.sfc.keio.ac.jp/~takefuji/avrdudegui.exe

インストールした後、AVRチップ専用USBライタとパソコンの間を"USB-AとUSBミ ニのケーブル"で接続します。接続すると、パソコンの画面に図1.1.6の表示が現 れます。真ん中を選択して、"次へ"をクリックします。図1.1.7のように、推奨を 選択し、"次へ"をクリックします。

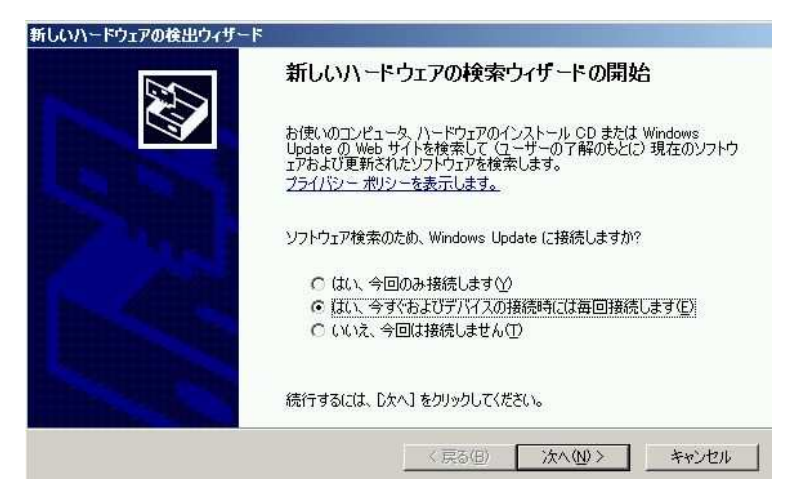

図1.1.6 AVRチップ専用USBライタをパソコン接続時の初期画面

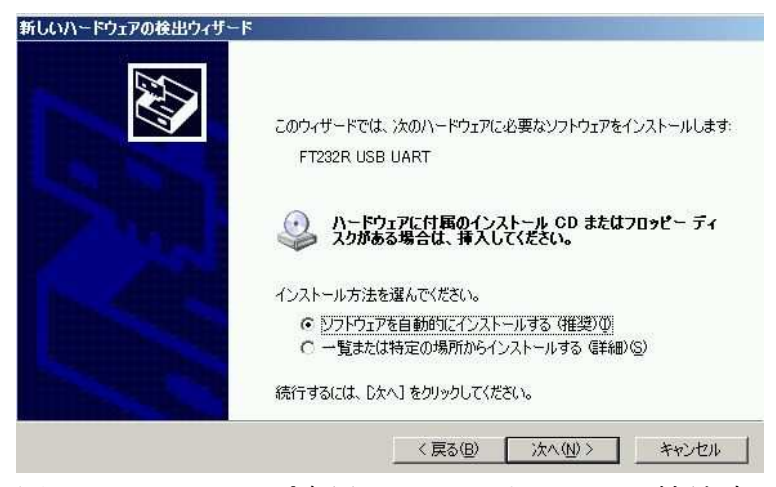

図1.1.7 AVRチップ専用USBライタをパソコン接続時

図1.1.8の画面がでれば、デバイスドライバのインストールは完了です。

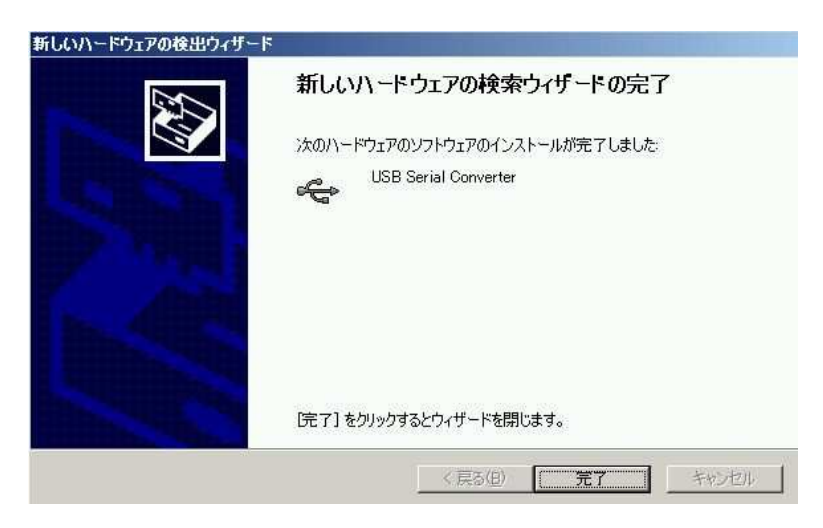

図1.1.8 AVRチップ専用USBライタをパソコン接続時

次に、パソコンのデスクトップ上に出来た、"avrdudegui"ファイルをダブルクリ ックしてください。もしも、図1.1.9のようなエラーが出る場合は、 <u>http://web.sfc.keio.ac.jp/~takefuji/dotnetfx.exe</u> のdotnetfx.exeをダウンロードして、dotnetfx.exeファイルをダブルクリック し、.Net framework 2.0をパソコンにインストールします。

| avrdude- | -GULexe - アプリケーション エラー                                | ×               |
|----------|-------------------------------------------------------|-----------------|
| 8        | アプリケーションを正し〈初期化できませんでした (0xc0000135)。[OK] をクリックしてアプリク | 「ーションを終了してください。 |
|          | <u>(                                    </u>          |                 |

図1.1.9 .Net framework 2.0インストールが必要なエラーメッセージ

avrdudeguiが起動すると図1.1.20が表示され、ProgrammerにはFT232R Synchronous BitBang(diecimila)を選択してください。また、DeviceにはAtmega168を選択し、 Command line Optionには、"-P ft0 -B 4800"の文字列を入力します。ソフトウエ アとハードウエアの検証のために、FuseのReadボタンをクリックして、hFuse、1Fuse、 eFuse、が読み込めれば、すべてうまくいっている可能性があります。hFuse=DF、 lFuse=62、eFuse=01であれば、正常です。

| 🔜 avrdude-GUI [yuki-lab.jp Ve | ersion 1.0.5]     | _ 🗆 🗙                  |
|-------------------------------|-------------------|------------------------|
| avrdude.exe File              |                   |                        |
| lawoode.exe                   |                   |                        |
| Programmer                    |                   | Display Window         |
| FT232R Synchronous BitBang    | (diecimila)       | <b>•</b>               |
| Port C                        | )evice            | Command line Option    |
|                               | Tmega168 (m168) 🔹 | -P ft0 -B 4800         |
|                               | Flash             |                        |
| hFuse h Read                  |                   |                        |
| IFuse h                       | Read              | Write                  |
| eFuse h Write                 | Verify            | Erase - Write - Verify |
| Lock Bit                      | EEPROM            |                        |
| Read                          |                   |                        |
| h Write                       | Read              | Write                  |
| Chip Erase                    | Terminal          | Exit                   |
|                               |                   |                        |

図1.1.20 avrdudeguiの設定画面

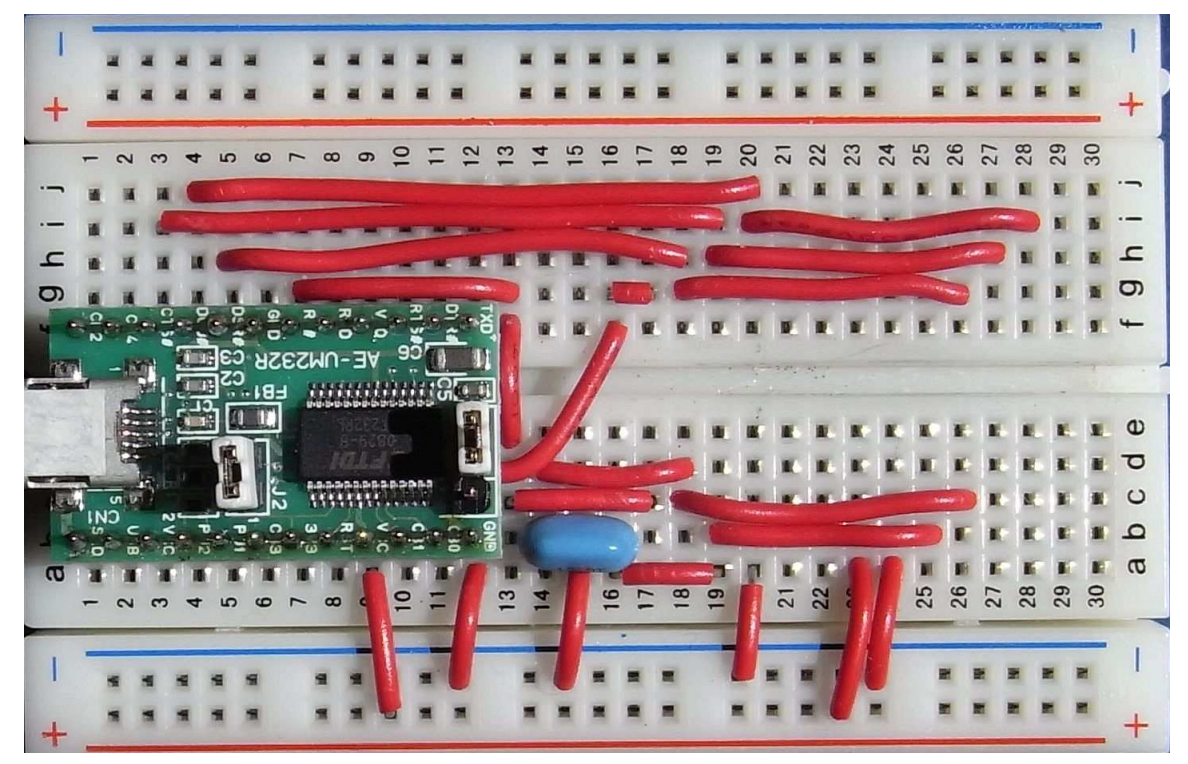

図1.1.21 Atmega168とTiny85も可能にしたAVRライタ配線回路

図1.1.21のようにAVRライタ回路を配線すると、Atmega168だけでなく、8ピンの Tiny85なども読み書き可能になるのでたいへん便利です。AVRの専用ライタは、必 要な配線とブレッドボードにFT232RLUSBシリアル変換モジュールを挿すだけで完 成します。

問題:さまざまなUSB型AVRライタが世の中にありますが、もっと簡単なUSB型AVRラ イタがあるか調べてみましょう。

## 1. 2 CygwinとWinAVRツールのインストールとLED表示回路

#### Cygwinのインストール

LinuxやFreeBSD、MacOSであれば、cygwinをインストールする必要はありませんが、 WindowsOS(XP、VISTA、Windows7)であれば、下記サイトからsetup.exeファイルを ダウンロードして、setup.exeファイルをダブルクリックします。 http://cygwin.com/setup.exe

セットアップは次の手順で実行してください。

- 1. "Install from Internet" を選択します。
- 2. Root Directoryに "C:¥cygwin" を入力します。
- 3. Local Package Directoryに "C:¥cygwin" を入力します。
- 4. Direct Connectionを選択します。
- 5. ftp://ftp. jaist. ac. jpなどの日本サイトを選択します。
- 必要なパッケージをインストールします。 ここで最小限必要なパッケージとは、gcc-core、gcc-g++、wget、tar、vim、 unzipとすべてのLibs(ライブラリ)をインストールします。後からでも、他の パッケージをインストールできるので、必要に応じてパッケージをインストー ルしてください。

## WinAVRのインストール

下記サイトから、WinAVRツールインストールファイルをダウンロードします。 http://sourceforge.net/projects/winavr/

ダウンロードしたWinAVR-xxx-install.exeファイルをダブルクリックして、パソコ ンにインストールします。図1.2.1の表示がパソコンの画面に現れます。OKをク リックすると、図1.2.2が表示されるので、"次へ"をクリックします。図1.2.3に 示すように、"同意する"をクリックします。図1.2.4に示すように、WinAVRのイン ストール先を設定します。ここでは、"c:¥WinAVR"を設定します。図1.2.5のよう に、インストールをスタートします。完了画面がでれば、WinAVRのインストールは 終了です。

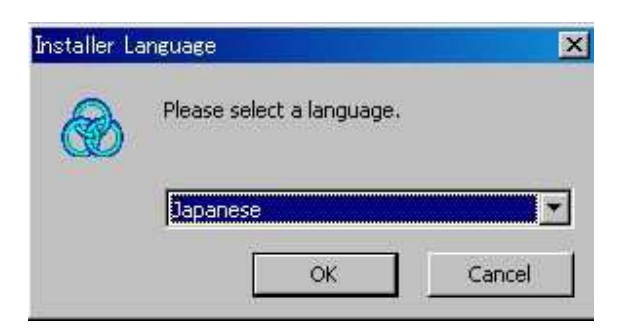

図1.2.1 WinAVRインストール初期画面

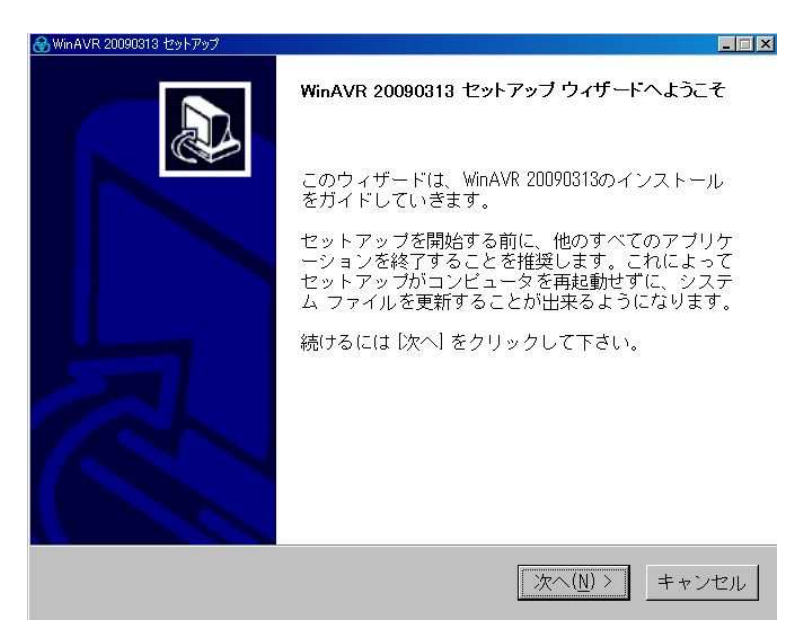

図1.2.2 WinAVRインストール画面2

| ノルンフ切約事                                                                                                    |                                                                                                    | -              |
|----------------------------------------------------------------------------------------------------|----------------------------------------------------------------------------------------------------|----------------|
| MinAVR 20090313をインストールする前<br>さい。                                                                                                    | に、ライセンス条件を確認してくだ                                                                                                    |                |
| [Page Down]を押して契約書をすべてお                                                                                                    | 読みください。                                                                                                    |                |
| WinAVR Licensing Information                                                                                                    |                                                                                                    | 1              |
|                                                                                                    |                                                                                                    |                |
| GNU Compiler Collection (GCC) is distr<br>avr-libc is distributed under a BSD Lice<br>avrdude is distributed under the GNU G<br>GNUL Dobugges (GDB) is distributed und                                                                | ibuted under the GNU GPL License.<br>nse.<br>PL License.<br>Her the GNUL GPL License.                                              | _              |
| GNU Compiler Collection (GCC) is distr<br>avr-libc is distributed under a BSD Lice<br>avrdude is distributed under the GNU G<br>GNUL Dobustor (GDB) is distributed under<br>契約書のすべての条件に同意するなら(<br>てください。WinAVR 20090313 をインス<br>あります。 | ibuted under the GNU GPL License.<br>nse.<br>PL License.<br>Lor the GNUL GPL Licence<br>え、[同意する] を選んでインストールを<br>ストールするには、契約書に同意する必 | <br>£続け<br>公要が |

図1.2.3 WinAVRライセンス画面

| WinAVR 20090313 セットアップ                           |                          |                      |         |
|--------------------------------------------------|--------------------------|----------------------|---------|
| インストール先を選んでください。                                 |                          |                      | A       |
| WinAVR 20090313をインストールするフ                        | ォルダを選んでくださ               | u ìo                 | 00      |
| \\//>\\//>>\\//>>>>>>>>>>>>>>>>>>>>>>>           |                          | t~ t                 | - 75.   |
| WINAVK 20090313を以下のフォルタにイ<br>ストールするには、[参照]を押して、另 | フストールします。<br>別のフォルダを選択して | なったフォルダに<br>ください。 続け | るに      |
| は 吹へ! をクリックして下さい。                                |                          |                      |         |
|                                                  |                          |                      |         |
|                                                  |                          |                      |         |
| テインストール先 フォルダーーーーー                               |                          |                      |         |
|                                                  |                          | <del>然</del> 昭(R)    |         |
|                                                  |                          |                      |         |
|                                                  |                          |                      |         |
| 必要なディフクフベーフ・ 122 6MB                             |                          |                      |         |
| 必要なディスクスペース: 122.6MB<br>利用可能なディスクスペース: 64.5GB    |                          |                      |         |
| 必要なディスクスペース: 122.6MB<br>利用可能なディスクスペース: 64.5GB    | l .                      |                      |         |
| 必要なディスクスペース: 122.6MB<br>利用可能なディスクスペース: 64.50B    |                          | 00.51 +              | () be u |

図1.2.4 WinAVRインストール先の設定

| 중 WinAVR 20090313 セットアップ                          |                                                             |                          |            |
|---------------------------------------------------|-------------------------------------------------------------|--------------------------|------------|
| コンボーネントを選んでください。                                  |                                                             |                          | A          |
| WinAVR 20090313のインストール オ                          | ブションを選んでくだ                                                  | さい。                      | CO)        |
| インストールしたいコンボーネント<br>ては、チェックを外して下さい。 イ<br>ロックレマエキロ | こチェックを付けて下<br>ンストールを始める(2                                   | さい。不要なもの)<br>[は [インストール] | につい<br>「をク |
| インストール コンボーネ<br>ントを選択:<br>☑ Insta                 | II Files<br>Directories to PATH (F<br>II Programmers Notepa | lecommended)<br>d        |            |
| 必要なディスクスペース:<br>122.6MB                           |                                                             |                          |            |
|                                                   | < 戻る( <u>B</u> ) イ                                          | シストール キ・                 | ャンセル       |

図1.2.5 インストール開始画面

WinAVRツールがパソコンに正しくインストールされているかどうか確かめるため に、下記サイトからled0-168.zipファイルをダウンロードして、解凍します。

http://web.sfc.keio.ac.jp/~takefuji/led0-168.zip

led0-168.zipファイルを解凍すると、図1.2.6のように4つのファイルが生成されます。

| C:¥Docum                         | ents and S                    | Settings¥ta | ikefuji¥デ | スクトップ¥led-        | 168                  |                 |               |   | - 🗆 × |
|----------------------------------|-------------------------------|-------------|-----------|-------------------|----------------------|-----------------|---------------|---|-------|
| ファイル(E)                          | 編集(E)                         | 表示(⊻)       | お気に7      | (り <u>(A</u> ) ツー | иD                   | ヘルナ             | ?( <u>H</u> ) |   |       |
| <b>④</b> 戻5 ・                    | . (                           | 2 >         | 検索        | 🔁 วรมส์           | B                    | <u>ک</u>        | ×             | 5 | •     |
| av<br>Pl<br>1                    | <b>r.ppg</b><br>PG ファイル<br>KB |             |           | all a             | led-1<br>PNP<br>1 KB | 68.pnp<br>ROJ 7 | roj<br>アイル    |   |       |
| <b>m</b><br><b>m</b><br><b>C</b> | ain.c<br>ファイル<br>KB           |             |           |                   | Make<br>ファイ<br>1 KB  | file<br>/b      |               |   |       |
|                                  |                               |             |           |                   |                      |                 |               |   |       |

図1.2.6 テスト用ファイル

led-168.pnprojファイルをダブルクリックすると、図1.2.7に示すように Programmer's Notepadが立ち上がります。ここで、Toolsメニューの"Make All" を実行します。実行後に図1.2.8のように、main.hexファイルが生成されます。

| 🎸 Programmer's Notepad                                                           |                           |                |               |                                           |            | - 🗆 × |
|----------------------------------------------------------------------------------|---------------------------|----------------|---------------|-------------------------------------------|------------|-------|
| <u>File Edit View Tools</u>                                                      | <u>Window</u> <u>H</u> el | p              |               |                                           |            |       |
| ) 🗅 👌   Ξ 🗞 🔁 🛛 🛎                                                                | 6 44                      | Plain Text     | 💌 🛛 🟥         |                                           | 🔹 📸 Find 🔹 |       |
| Projects                                                                         | <new></new>               |                | -             | $\triangleleft \triangleright \mathbf{X}$ |            | ×     |
| New Project Group<br>ed-168.<br>Makefile<br>main.c<br>Text ( ) Text ( ) Projects | <pre></pre>               | • 1            | E             |                                           |            |       |
| Find Results                                                                     |                           |                |               |                                           |            | ×     |
| File                                                                             |                           | Line Text      |               |                                           |            |       |
| Find Results Dutput                                                              | ANST                      | CR+LE INS Mark | mana selected |                                           |            |       |

図1.2.7 Programmer's Notepadの起動

| 🎸 Programmer's Notep                                        |                                                                                         |       | _ 🗆 ×      |
|-------------------------------------------------------------|-----------------------------------------------------------------------------------------|-------|------------|
| <u> </u>                                                    | Tools Window Help                                                                       |       |            |
|                                                             | Line Endings                                                                            |       | ▼ 誥 Find ▼ |
| Projects                                                    | 🔽 Use <u>T</u> abs                                                                      | 4 Þ × | Scripts ×  |
| New Project Group<br>E-Called - 168<br>Makefile<br>E main.c | [WinAVR] Make All<br>[WinAVR] Make Clean<br>[WinAVR] Program<br>Btop Tools Otri+Shift+K |       |            |
| 🗐 Text ( 🗐 Ta 🛃                                             | Projects                                                                                |       | ×          |
| File                                                        | Line Text                                                                               |       |            |
| Find Results                                                | Dutput                                                                                  |       |            |

# 図1.2.8 Make Allを実行する

ここで図1.2.9に示すように、avrdudeguiのFlashメニューの矢印ボタンをクリック し、main.hexファイル開きます。パソコンとUSBライタが接続していることを確認 し、Atmega168がライタに挿してあることもチェックしてください。次に Erase-Write-Verifyボタンをクリックすれば、main.hexプログラムをAtmega168チ ップに書き込みます。

| 🔜 avrdude-G                     | iUI [yuki     | -lab.jp Versio | n 1.05]                                                                                                    |                                                                                                    |
|---------------------------------|---------------|----------------|----------------------------------------------------------------------------------------------------|----------------------------------------------------------------------------------------------------|
| avrdude.ex                      | e             |                |                                                                                                    | and the second second s |
| Programm                        | er<br>/nchron | ous BitBan     | g (diecimila)                                                                                               | Window                                                                                                    |
| Port                            |               | •              | Device<br>ATmega168 (m168)                                                                                  | ion                                                                                                    |
| Fuse<br>hFuse<br>IFuse<br>eFuse | h<br>h<br>h   | Read<br>Write  | Flash<br>cuments and Settings\takefuji\デスクトップ\led-168\main.h<br>Read Write<br>Verify Erase - Write - Verify | main.hex<br>を開く<br>書き込み                                                                                                    |
| -Lock Bit -                     | h             | Read<br>Write  | EEPROM<br>Read Write                                                                                        | <i>ボタン</i>                                                                                                    |
|                                 | Chi           | p Erase        | Terminal                                                                                                    | it                                                                                                    |

図1.2.9 main.hexファイルを開き、書き込みボタンのクリック

ハードウエアとしては、図1.2.10の小型のブレッドボード(秋月150円)に10本の 単線を接続します。

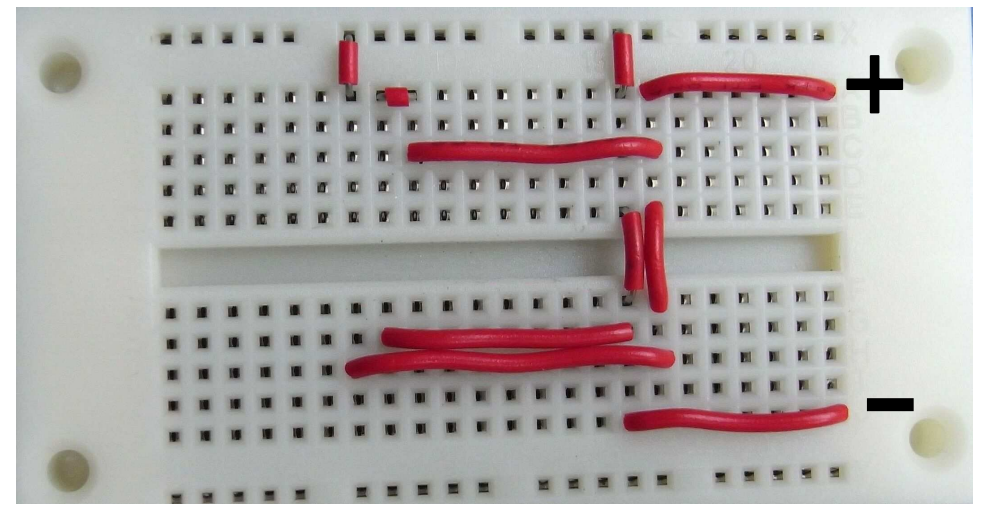

図1.2.10 テスト用ブレッドボード

先ほど、書き込んだAtmega168と超高輝度LED(赤色)を図1.2.11のように接続しま す。LEDはAtmega168の28番ピンとGNDとの間に接続します。CR2032ボタン電池(3V) をボタン電池基板取付用ホルダー に入れて、図のようにブレッドボードの端に差 し込みます。

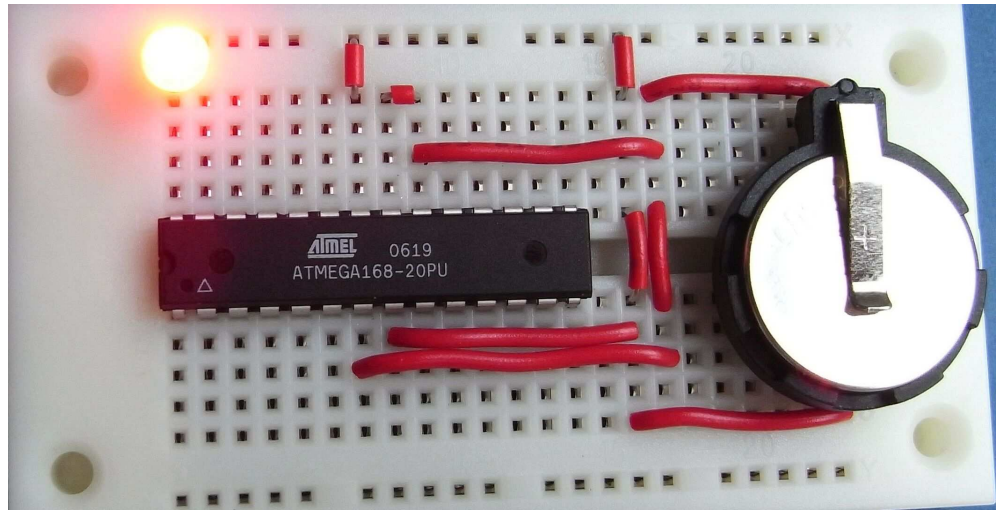

図1.2.11 LEDテストプログラム

超高輝度赤色LED(5mm 18cd)は、10個で200円です(秋月)。18cdは18カンデ ラのことです。図1.2.12に示すように、LEDの2本足のうち根元の太い足の方がカソ ードでGNDに接続します。細い足の方がアノードです。LEDのアノードは、Atmega168 の28番ピンにつながっています。

LEDはダイオードの一種です。両端に順方向(アノードの方が高い電位でカソードの方が低い電位)にかける電圧を上げていくとあるところで急に電流が流れるようになります。この電圧のことを、Vf(Forward Voltage)と呼んでいます。簡単に言うと、Vf以上の電圧を与えないとLEDは光りませんし、電流も流れません。この超高輝度LEDは、Vfが2.2Vです。メーカーによって、このVfは±20%ほど変動します。

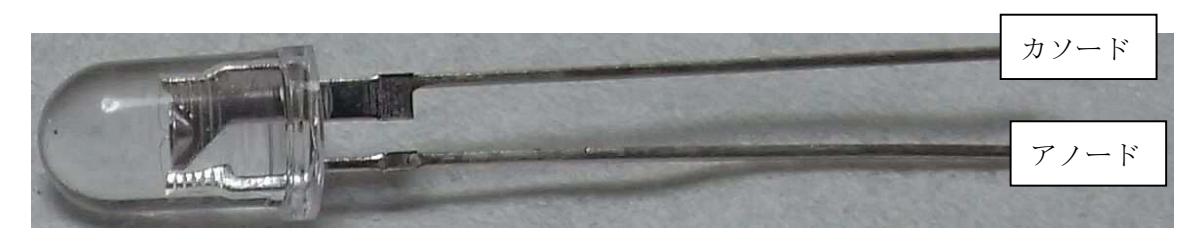

図1.2.12 超高輝度赤色LED (Vf:2.2V、5mmサイズ)

AVRライタがパソコンで認識できなければ、下記サイトからFT232用のドライバをパ ソコンにインストールしてください。 http://www.ftdichip.com/Drivers/D2XX.htm http://www.ftdichip.com/Drivers/VCP.htm

問題:cygwinのコマンドは、UnixOS(LinuxやFreeBSDやMacOS)で使われている便利 なコマンドです。次のコマンドを実行して、その結果を調べてみましょう。 \$ set \$ set|grep PATH \$ pwd \$ which avr-gcc \$ cd ..; ls \$ cd c:; ls

問題:cygwinでは、bashシェルが実行されています。頻繁に使うコマンドに、 which、grep、ls、ps、ipconfig、pwd、cd、vim、cat、date、ssh、scp、wget、tar、 unzipがあります。それぞれのコマンドの意味と使い方を練習しましょう。

#### 1.3 LED点滅表示のためのC言語プログラミング

1. 2章で実験した小さなCプログラムを見てみましょう。led0-168.zipのファイル内のmain.cはプログラムソースと呼ばれます。main.cのプログラムソースを図1. 3.1に示します。

```
/* LED flash using atmega168 designed by takefuji on sept. 22, 2009*/
#define F_CPU 1.0E6 //1MHzのクロック周波数を宣言
#include <avr/io.h> //入出力ライブラリ
#include <util/delay.h> //遅延時間ライブラリ
```

```
int main(void)
```

```
{
```

```
for(;;) {DDRC=0x20;
```

```
PORTC=0x20;_delay_ms(500);
```

PORTC=0x00;\_delay\_ms(500);}

}

図1.3.1 led0-168.zipのmain.cプログラム(1秒毎の点滅)

C言語のプログラミングでは、すべての表現は関数として考えます。プログラムは 関数の集合体であり、その中には必ず一つのmain関数が必要です。常に、main関数 からプログラム実行を開始します。また、main関数の中の上から下の行に向かって 逐次実行していきます。もちろん、割り込みの場合は、割り込み機能が起動される と現在のプログラムを中断して、割り込み処理をしてから、元の状態に戻り継続し ます。

図1.3.1では、2文字記号"/\*"と2文字記号"\*/"の間に挟まれた文字列は、すべ てコメント行になります。複数行でもコメント可能です。また、"//"記号の後ろ もコメントとなります。これは、1行だけです。

"#define"、"#include"、"int main(void)"などが理解できれば、このプログラ ムが何をしようとしているのか理解できるかもしれません。

まず、"#define"はユーザが定義できる、定義文です。ここでは、F\_CPU (グロー

バル変数) は1.0E6、つまりAtmega168チップのクロック周波数は、 $10^{6}$ Hz = 1 M Hzであることを宣言します。すべてのプログラム実行は、クロックによって制御 されます。AVRチップは、RISC (reduced instruction set computer) タイプのコ ンピュータなので、複雑な命令を除いて、多くの命令セットは、1クロックで1命 令を実行できます。

"#include"のincludeは含みなさいとコンパイラに命令しています。具体的には、 "#include"は、avr-gccのC言語コンパイラのライブラリ(AVR-libc)を利用し なさいと宣言しています。xxx.hはライブラリのヘッダーファイルと呼ばれ、 includeディレクトリ置いてあるファイルで、利用者が理解できるC言語で記述さ れています。そのxxx.hの中では、いろいろな関数などが定義してあります。実際 のライブラリは、libディレクトリにある実行ファイルです。コンパイラはそれら のライブラリ実行ファイルをリンクします。

<avr/io.h>は、Atmega168チップの入出力機能を使うために入出力ライブラリを使 うことを宣言しています。同様に、〈util/delay.h>は遅延関数を使うことを宣言し ています。〈avr/io.h>ライブラリ情報は、パソコンのC:¥WinAVR¥AVR¥include¥AVR にあり、〈util/delay.h>ライブラリ情報は、C:¥WinAVR¥AVR¥include¥utilにありま す。この遅延関数は先ほどのグローバル変数F\_CPUと連動していて、CPUスピードを 定義することによって、自動的に正確な遅延時間を作ってくれます。 \_delay\_ms(500);は500ms(ミリ秒)の遅延時間を作ってくれます。

C言語では、必ずプログラム中にmain関数がなくてはいけません。int main(void) とは、main関数は整数関数であり、戻り値は整数を返すと言う意味です。 main関 数の "void"とは、この関数が引数を取らないことを意味します。 "{"と"}"は 重要なシンボルで、関数の初めと終わりを定義しています。つまり、{"と"}"で 囲まれた部分は、一塊の関数ということです。 "void xxx(void)"の関数の場合は、 戻り値なしで引数なしのxxx関数になります。C言語では、main関数内で上から下 の行に向かって逐次実行していきます。

この例では、main関数の中にfor文が一つあります。for(;;)は無限ループを意味します。つまり、forループの中を無限回繰り返せという実行です。つまり、強制終了しない限り、forループを無限回実行します。関数内で定義されていない変数は

グローバル変数です。ここでは、DDRC、PORTCなどがグローバル変数です。これらのグローバル変数は、先ほど説明した<avr/io.h>ライブラリで定義されています。

for(;;) {DDRC=0x20; PORTC=0x20; \_delay\_ms(500);

PORTC=0x00;\_delay\_ms(500);}

for文の中には、5つの関数があります。一つの関数は、セミコロン";"で終了します。"DDRC=0x20;"は、代入文です。0x20とは、16進法("0x")で20のことを意味します。2進法で説明すると、DDRCに8bitのデータで0010 0000を代入すること表現しています。DDRCとは、Atmega168に用意してある内部レジスタで、Cポートの入出力設定を行います。DDRCが理解できなければ、Atmega168のPDFマニュアルを検索しましょう。すべてのAVRのレジスタは基本的に8ビット長です。

ポートとは、入出力ビットの集まりのことで、図1.1.4で示したようにAtmage168に は、8ビットのBポート、8ビットのDポート、7ビットのCポートの3つのポー トがあります。Atmega168には、合計23ビットの入出力ビットがあるということで す。このプログラムでは、7ビットのCポートの入出力を設定しています。入出力 は、各ビット独立して設定できます。DDRCのいずれかのビットに1が立つと、その ビットは出力設定になります。また、DDRCのいずれかのビットが0であれば、その ビットは入力設定となります。DDRC=0x20;"とは、PC5(CポートPC5)を出力ビッ トに設定せよということです。Bポートであれば、DDRBが入出力設定レジスタにな ります。

LEDをCポートの別ビットに接続しても、LEDは光らないはずです。なぜならば、C ポートの他のビットは、入力に設定されているからです。LEDが点滅するためには、 0のデータと1のデータを交互にPC5に出力します。出力に設定したbitに対して、 データを出力するには、PORTC=0x20;のようにPORTCに代入すればよいわけです。 PORTC=0x00;はPORTCのPC5に0を出力します。PORTC=0x20;は1をPC5に出力します。 図1.3.2のように3V(ボタン電池の電圧)と0VのデータがPC5に交互に出力されるの で、LEDが点滅するわけです。AVRマイクロコントローラの出力は、電源電圧の値が 論理値1で、論理値0が0Vになります。

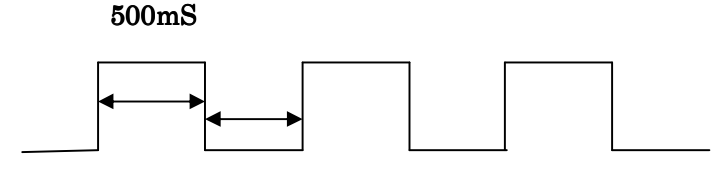

500mS

図1.3.2 PORTCのPC5に1と0を繰り返し出力する

次に、led1-168. zipを下記のサイトからダウンロードして、解凍します。

http://web.sfc.keio.ac.jp/~takefuji/led1-168.zip

1ed1-168. zipを解凍すると、図1.3.3に示すmain. cがあらわれます。

```
/* LED flash using atmega168 designed by takefuji on sept. 22, 2009*/
#define F_CPU 1.0E6 //1MHz clock
#include <avr/io.h>
#include <util/delay.h>
int main(void)
{
    unsigned char i;
    for(;;) {DDRC=0x20;
        for(i=0;i<10;i++) {PORTC=0x20;_delay_ms(1); PORTC=0x00;_delay_ms(9);}
        _delay_ms(100);
        }
}
[図1.3.3 led1-168.zipのmain.c (200m秒点滅)</pre>
```

led0-168のmain.cとの大きな違いは、"unsigned char i;"です。これは、iという 8 bitの符号なし変数を定義しています。先ほどは、500m秒毎に1になったり0

になったりしましたが、この場合は、1m秒の1と9m秒の0を10回繰り返し、100m秒 の間0を出力し、200m秒の周期を繰り返します。200m秒の周期で点滅しているよう に見えていても、光っている時の周期は10m秒です。このようにパルス幅をコント ロールする方法を、PWM(Pulse Width Modulation)と呼びます。この点灯している 時間幅を変化させることによって、電圧を変えることなく、PWM手法でLEDを暗くし たり明るく光らせたりコントロールできます。

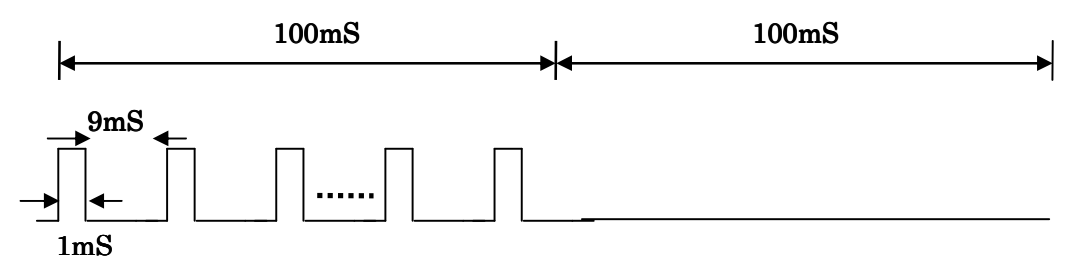

図1.3.4 PWM信号(光っている時のデューティ比1/10、周期200m秒)

超高輝度LEDの最大電流が100mAだとしても、PWMでは150mA流すことが可能になりま す。ただし、デューティ比をコントロールする必要があります。PWMでは、明るく 光らせて、しかも消費電力を小さく出来ます。

デューティ比とは、1周期に占める1のパルス幅の割合のことです。この場合、周期は10m秒で1のパルス幅は1m秒なので、デューティ比は1/10になります。デューティ比を小さくすれば暗くなるわけです。

for (i=0; i<10; i++)は、10回のループを作っています。i=0から始まり、i++でiが1 ずつインクリメントされ、i=9で終了します。forループでは、for (初期条件;終了 条件;最初期化)になります。i++は、i=i+1と同じ意味になります。

for (i=0; i<10; i++) {PORTC=0x20;\_delay\_ms(1); PORTC=0x00;\_delay\_ms(9);}を実行 すると、図1.3.4に示すように、forループ内では、PORTC=0x20;によってPC5に1を 出力し、1m秒の遅延、PORTC=0x00;によってPC5を0にして、9m秒の遅延を生み 出します。for (i=0; i<10; i++)は、10m秒の周期(1m秒の1出力、9m秒の0の出 力)を10回繰り返します。図1.3.4に示す200m秒の周期をfor (;;)によって、無限 回繰り返します。 遅延関数には、\_delay\_ms(x)のほかに\_delay\_us(x)があります。\_delay\_us(x) は $\mu$ S(マイクロ秒)の遅延を作ります。変数xは浮動小数点になります。精度の 高い遅延時間を作るには、\_delay\_loop\_1(x)と、\_delay\_loop\_2(x)の2種類が用 意してあります。変数xは、\_delay\_loop\_1では符号なし8bit、\_delay\_loop\_2では 符号なし16bitを与えます。\_delay\_loop\_1では、1 $\mu$ -プあたり、3 $\rho$ ロック分 の遅延時間になります。\_delay\_loop\_2では、1 $\mu$ -プあたり、4 $\rho$ ロックの分の 遅延時間になります。例えば、CPUクロックが1MHzの場合、\_delay\_loop\_1(5) は1 $\mu$ S\*3\*5=15 $\mu$ 秒の遅延時間を作ります。\_delay\_loop\_2(8)は、 1 $\mu$ S\*4\*8=32 $\mu$ 秒の遅延時間になります。

問題:図1.3.5に示しすような、マンチェスターコードを生成するプログラムを構築せよ。ただし、Clockは1MHzで動作しています。

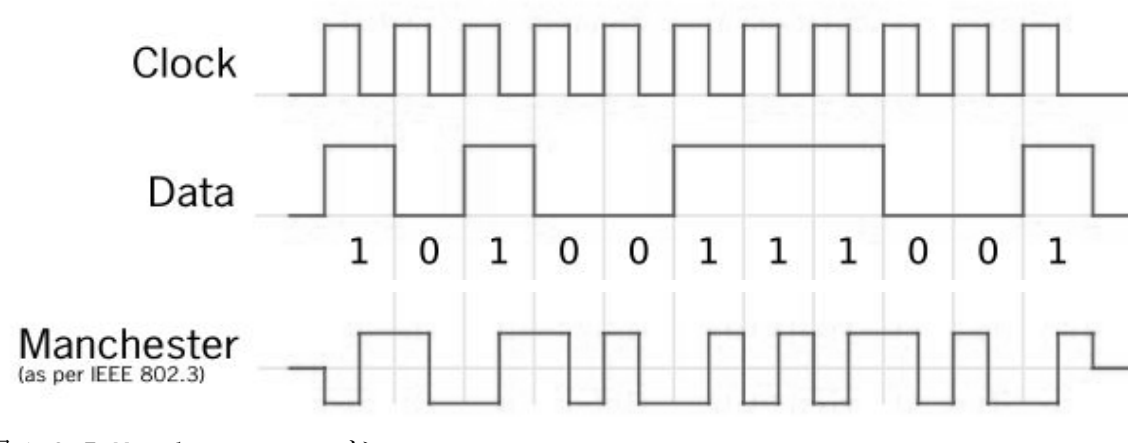

図 1.3.5 Manchester コード

5 Linux · MacOS · FreeBSDユーザのための開発ツール (avr-gcc, avrdude)

GNU開発ツールを使って、avr-gccとavrdudeクロスツールを別のOSで再構築する方 法を紹介します。Linux、MacOS、FreeBSDなどさまざまなOSでも便利なツールを利 用できるようになります。ここでは、Vine Linuxでの実行例を説明します。ここで は、binutilsツール、gcc-coreツール、avr-libcツール、avrdudeツールの4つを 紹介します。それぞれのツールのバージョンには相性があります。相性を合わせる ことは大変重要です。相性を合わせないと、ライブラリの依存関係によって問題を 引き起こします。

先ず、binutilsツールを作成します。本家のbinutilsファイルをダウンロードしま す。 \$ wget ftp://ftp.gnu.org/gnu/binutils/binutils-2.19.1.tar.bz2 次に、ダウンロードしたファイルを解凍します。 \$ tar xvf binutils-2.19.1.tar.bz2 binutils-2.19.1に移動します。 \$ cd binutils-2.19.1 次に、configureを実行し、AVRツールのbinutilsを作成します。 \$./configure --target=avr --prefix=/usr/local --disable-nls --enable-install-libbfd 次にmakeします。 \$ make makeして、インストールします。 管理者になって、インストールします。 \$ sudo make install パスワードを入力するとインストールが完了します。 次は、gcc-coreを作成します。下記サイトからgcc-coreをダウンロードします。 \$ wget ftp://ftp.gnu.org/gnu/gcc/gcc-4.3.2/gcc-core-4.3.2.tar.bz2 workディレクトリを作成します。 \$ mkdir work \$ cd work \$ ../configure --target=avr --prefix=/usr/local --disable-nls --disable-libssp \$ make

\$ sudo make install

次は、avr-libcライブラリを作成します。

\$ wget http://ftp.twaren.net/unix/NonGNU/avr-libc/avr-libc-1.6.7.tar.bz2

- \$ tar xvf avr-libc-1.6.7.tar.bz2
- \$ cd avr-libc-1.6.7
- \$ ./configure --build=`config.guess` --host=avr --prefix=/usr/local

\$ make

\$ sudo make install

```
最後に、avrdudeを作成します。3つのファイルをダウンロードし解凍します。
$ wget http://download.savannah.gnu.org/releases-noredirect/avrdude/avrdude-5.3.1.tar.gz
$ wget <u>http://www.nmj.sakura.ne.jp/suz-AVR/serjtag/serjtag-0.3.tar.gz</u>
$ wget http://www.ftdichip.com/Drivers/D2XX/Linux/libftd2xx0.4.16.tar.gz
$ tar xvf avrdude-5.3.1.tar.gz
$ tar xvf serjtag-0.3.tar.gz
$ tar xvf libftd2xx0.4.16.tar.gz
次に、avrdude-5.3.1ディレクトリに移動し、patchを当てます。
$ cd avrdude-5.3.1
$ patch <../serjtag-0.3/avrdude-serjtag/src/avrdude-5.3.1-USB910.patch</pre>
$ patch <../serjtag-0.3/avrdude-serjtag/src/avrdude-5.3.1-AVR910d.patch</pre>
$ patch <../serjtag-0.3/avrdude-serjtag/src/avrdude-5.3.1-serjtag.patch</pre>
$ patch <../serjtag-0.3/avrdude-serjtag/src/avrdude-5.3.1-ft245r.patch</pre>
$ patch <../serjtag-0.3/avrdude-serjtag/src/avrdude-5.3.1-baud.patch
$ cp ../libftd2xx0.4.16/ftd2xx.h ./
$ cp ../libftd2xx0.4.16/WinTypes.h ./
$ cp .../libftd2xx0.4.16/static_lib/libftd2xx.a.0.4.16 ./
次に、configure を実行します。
$ ./configure CFLAGS =" -g -O2 -DHAVE_LIBUSB -DSUPPORT_FT245R" LIBS=" -lncurses
-ltermcap -lftd2xx -lrt"
```

次に、Makefileの次の2箇所を変更します。 CFLAGS = -g -O2 -DHAVE\_LIBUSB -DSUPPORT\_FT245R

```
LIBS= -lncurses -ltermcap -lftd2xx -lrt
ここで、make します。
$ make
```

```
ここで、avrdude. conf ファイルに下記の9行を加えます。
```

Programmer

```
id
      = "chicken";
 desc = "FT232R SynchronoUSBitBang";
 type = ft245r;
 miso = 3; \# CTS X3(1)
 sck = 5; \# DSR X3(2)
 mosi = 6; \# DCD X3(3)
 reset = 7; # RI X3(4)
;
最後に、avrdude をインストールします。
$ sudo make install
AVR ライタを Linux マシンに接続し、ライタに Atmega168 を挿し、次の命令を実行
してください。
$ avrdude -c chicken -p m168 -t -B 38400
次のメッセージが表示されれば、avrdudeも問題なく稼動できています。
avrdude.exe: BitBang OK
avrdude.exe: pin assign miso 3 sck 5 mosi 6 reset 7
avrdude.exe: drain OK
```

ft245r: bitclk 28800 -> ft baud 14400 avrdude.exe: AVR device initialized and ready to accept instructions

```
avrdude.exe: Device signature = 0x1e9406
avrdude>
```

問題:ツールを作成する際に、何故、ライブラリの依存関係(相性)が重要なのか 考えて見ましょう。ライブラリーのバージョンによって、ツール作成がうまくいく 場合といかない場合があります。試してみましょう。

問題: ライブラリー同士の相性をあらかじめ知るには、どうすれば良いのか、調べてみましょう。

## 5.1 役立つシステムコマンド(expect, cron)

ネットワークプログラミングで便利なコマンドがexpectとcronです。expectは、ネ ットワークで"会話"するプログラムです。cronは定期的に実行する場合に便利な 機能です。インターネットにつながったパソコンのセンサーガジェットを定期的に アクセスしたり、収集したセンサーデータをデータベースに格納したりするために は、複雑なプログラミングが必要です。しかしながら、expect機能とcron機能を使 いこなすことで、目的のシステムが比較的簡単に構築できます。

iPod Touchでは、Cydiaやapt-getコマンドがパッケージインストーラですが、expect 機能とcron機能が含まれていないので、携帯端末(iPod Touch/iPhone)やパソコ ンのためのexpect機能とcron機能のインストール手法をここでは紹介します。

iPod Touchでは、pythonのAPIであるpexpectを使って、データ収集してみます。cron 機能は、Vixie Cronを構築してみます。

次のサイトからcron3.0pl1.tar.gzファイルをiPodにダウンロードし解凍します。 スーパーユーザーになってから、次の命令を実行します。 root# wget <u>ftp://metalab.unc.edu/pub/Linux/system/daemons/cron/cron3.0pl1.tar.gz</u> root# tar xvf cron3.0pl1.tar.gz root# cd cron3.0pl1 Makefileファイルの1行を次のように変更します。 CC = arm-apple-darwin-gcc root# make

クロスコンパイルの場合は、生成されたcronを/usr/sbinに移動させます。また、 crontabを/usb/binに移動させます。nativeコンパイルの場合は、次の命令を携帯 端末上で実行します。

root# make install

root# ldid -S /usr/bin/crontab

root# 1did -S /usr/sbin/cron

root# cron

cronを実行します。

"crontab -e"を実行すると、vim(vi)のブランク画面が立ち上がります。vim(vi) の簡単な使い方は、iが入力でEscキーが入力の終了です。上下左右の矢印→カーソ ルでプロンプトを移動させます。プロンプト上の文字を消すのは、xキーです。 root# crontab -e crontabを実行します。 crontabの画面には、例えば、次のような情報(分,時,日,月,曜日)を記述しま す。

分時日月曜日 実行コマンド

| 0-59 * * * * /var/root/test       | 1 分毎に/var/root/test命令を実行 |
|-----------------------------------|--------------------------|
| 0-59/5 * * * * /var/root/test     | 5分毎に実行                   |
| 59 23 <b>* *</b> 0 /var/root/test | 毎週日曜日の23時59分に実行          |

パソコンでは、cygwinからexpect(expect: A program that 'talks' to other programs)をインストールします。iPodでは、pyexpectをインストールするために は、次の命令を実行します。

root# wget http://pexpect.sourceforge.net/pexpect-2.3.tar.gz

root# tar xzf pexpect-2.3.tar.gz

root# cd pexpect-2.3

root# python ./setup.py install

問題がなければ、pyexpectを利用できます。

パソコンから、iPodにssh認証接続し、UARTに接続された気圧ガジェットから気圧 を読み取るプログラムです。

下準備として、ssh認証接続するには、パソコンのcygwinで次の命令を実行します。

ipod2gをcygwinに認識させるためには、/etc/hostsに次の設定をしています。この 場合は、iPodのIPアドレスが192.168.0.18の場合は、hostsファイルに次の行を挿 入します。

192.168.0.18 ipod2g

cygwinを起動します。

\$ cd homeへ移動します。

\$ ssh root@ipod2g パスワードを入力し、iPodに移動します。

root# mkdir.ssh .sshディレクトリを作成します。

root# exit cygwinに戻ります。

cygwinに戻ってから次の命令を実行し、.sshディレクトリにid\_rsa.pubファイルを 生成します。

\$ ssh-keygen ssh-keygenを実行し、すべての質問に対しリターンキーを 入力します。次に、.sshディレクトリに移動します。

\$ cd.ssh

作成したid\_rsa.pubファイルを、iPodの.sshディレクトリにファイルコピーし、そのファイル名をauthorized\_keysにします。

\$ scp id\_rsa.pub root@ipod2g:~/.ssh/authorized\_keys

パスワードを入力し、実行を完了させます。

次に、ssh認証接続を試してみます。

\$ ssh root@ipod2g ssh命令で、パスワードを要求されなければ、イン ストールは成功です。

iPodにUART接続された気圧センサーを読んで見ます。cygwinを起動して、次の命令 を実行します。

\$ wget http://web.sfc.keio.ac.jp/~takefuji/getdata.exp

\$ chmod 755 getdata.exp

次に、getdata.expを実行し、パソコンからiPodと会話しながら気圧を読み出す様 子が表示されます。

\$ ./getdata.exp

spawn ssh root@ipod2g

ipod2g:<sup>∼</sup> root# serial

```
enter command: r
updated
enter command: p
p=101652
enter command: end
ipod2g:<sup>∼</sup> root# exit
logout
Connection to ipod2g closed
                         crontabを実行し、次の設定をすると、ホームディ
$ crontab -e
レクトリに最新の気圧データが1分毎にpdataファイルに書き込まれます。
0-59 * * * * /home/Administrator/getdata.exp
iPod上で、気圧センサーデータ収集するpget.pyを紹介します。
# cat pget.py
#!/usr/bin/env python
import serial
com=serial. Serial('/dev/tty.iap', baudrate=9600, bytesize=8, parity='N', stop
bits=1, timeout=1)
com.write('r\fu')
a=com. readline()
com.write('p\function')
a=com. readline()
fp=open('/var/root/pdata', 'a')
fp.write(a)
com. close()
fp. close()
crontabを次のように設定すると、1分毎に気圧データをpdataファイルに書き込み
```

```
ます。
```

```
0-59 * * * * /var/root/pget.py
```

パソコンから、iPod上のpdataファイルを定期的に転送するプログラムgetipodfile を紹介します。

\$ cat getipodfile #!/bin/expect set timeout 30 spawn sftp root@ipod2g expect "ftp" send "get pdata¥n" expect "ftp" send "exit¥n" interact

このように、cron機能やexpect機能を使うことによって、ネットワークを経由して、 自由自在にデータ採取が簡単にできます。